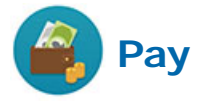

## To view payslips from April 2017 or later

- 1. Log into Workday using your Vassar username and password.
- 2. Click the Pay worklet on the Workday home page.

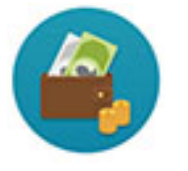

**3.** In the View panel, click Payslips.

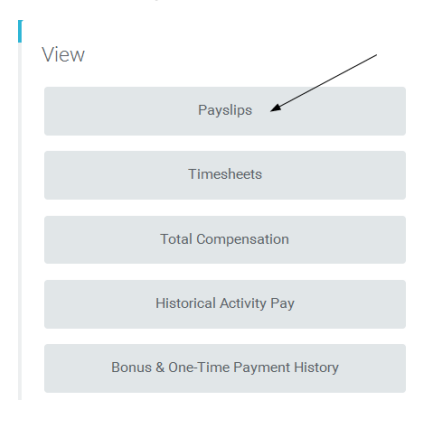

4. Select the appropriate pay period.

| Actions                             |                    | View               |                    |  |  |  |  |  |
|-------------------------------------|--------------------|--------------------|--------------------|--|--|--|--|--|
| Withholding Elections               |                    |                    | Payslips           |  |  |  |  |  |
| Payment Elections                   |                    |                    | Total Compensation |  |  |  |  |  |
|                                     |                    |                    |                    |  |  |  |  |  |
| Payslips                            |                    |                    |                    |  |  |  |  |  |
| 03/11/2016 (Period End: 03/06/2016) |                    |                    |                    |  |  |  |  |  |
| 02/26/2016 (Period End: 02/21/2016) |                    |                    |                    |  |  |  |  |  |
| 02/12/2016 (Period End: 02/07/2016) |                    |                    |                    |  |  |  |  |  |
|                                     | 01/29/2016 (Period | l End: 01/24/2016) |                    |  |  |  |  |  |
|                                     | 01/15/2016 (Period | i End: 01/10/2016) |                    |  |  |  |  |  |

**5.** Click Print Payslip Image if you would like to print the payslip for your records.

| Previous Payslip  | Return to My Payslips | Print Payslip Image                         |            |
|-------------------|-----------------------|---------------------------------------------|------------|
| ompany Informatio | n 1 itema             |                                             | <b>Ø</b> ( |
|                   | Name                  | Address                                     |            |
| Bowdoin College   |                       | 5600 College Station<br>Brunswick, ME 04011 |            |

The next pages provide details about the calculations and amounts that appear on your payslip.

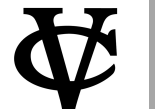

1

## Viewing and Understanding Payslips

## **All Employees**

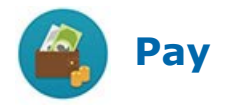

|                           | Vassar Co             | ollege 124 R | aymond Avenue Poug | hkeepsie, NY 12 | 2604 +1 (845) 437 | -7000         |              |              |                          |                        |
|---------------------------|-----------------------|--------------|--------------------|-----------------|-------------------|---------------|--------------|--------------|--------------------------|------------------------|
| Name                      | Company               |              | Employ             | ee ID Pay F     | Period Begin P    | ay Period End | Check Date   | Check Number |                          |                        |
| and man i Right and Tank  | Vassar College        |              |                    |                 | 10/01/2016        | 10/31/2016    | 10/25/2016   |              |                          |                        |
|                           |                       | 0            |                    |                 |                   |               | 1.0          |              | k.                       |                        |
| 0                         |                       | Gross Pa     | Pre Tax Dec        | uctions         | Employee Taxes    | Post Tax Dec  | ductions     | Net Pay      |                          |                        |
| Current                   |                       | 4,166.6      | 57                 | 0.00            | 1,162.05          | 1             | 0.00         | 3,004.62     |                          |                        |
| YID                       | l                     | 4,166.6      | 57                 | 0.00            | 1,162.05          |               | 0.00         | 3,004.62     |                          |                        |
|                           | Earning               | S            |                    |                 |                   | Employ        | vee Taxes    |              |                          |                        |
| Description               | Dates                 | Hours        | Bate Amo           | unt             | (TD Description   | Employ        | Amount       | YTD          |                          | Part 1: Earnings       |
| Begular                   | 10/01/2016-10/31/2016 | 162.5        | 25 641 4 166       | 67 4 166        | 67 Social Securi  | V (OASDI)     | 258.33       | 258.33       |                          | _                      |
| liogulai                  | 10/01/2010 10/01/2010 | 102.0        | 20.041 4,100       |                 | Medicare          |               | 60.42        | 60.42        |                          |                        |
|                           |                       |              |                    |                 | Federal With      | oldina        | 642.40       | 642.40       |                          |                        |
|                           |                       |              |                    |                 | State Tax - N     | Y             | 200.90       | 200.90       |                          |                        |
|                           |                       |              |                    |                 | Second College    |               |              | Transfer of  |                          |                        |
|                           |                       |              |                    |                 |                   |               |              |              |                          |                        |
|                           |                       |              |                    |                 |                   |               |              |              |                          |                        |
|                           |                       |              |                    |                 |                   |               |              |              |                          |                        |
|                           |                       |              |                    |                 |                   |               |              |              |                          |                        |
|                           |                       |              |                    |                 |                   |               |              |              |                          |                        |
|                           |                       |              |                    |                 |                   |               | -            |              | 185                      |                        |
| Earnings                  |                       | 50 m         | 4,166              | .67 4,166       | 6.67 Employee Ta  | xes           | 1,162.05     | 1,162.05     |                          |                        |
|                           |                       |              | Tauabla            | A/              |                   |               |              |              |                          | Dart 2. Taxos Bonofita |
| Taxable Wages             |                       |              |                    |                 |                   |               |              |              | Part 2: Taxes, Benefits, |                        |
| Description               |                       |              |                    |                 |                   | Amount        |              | YID          |                          | and Daymont            |
| OASDI - Taxable Wages     |                       |              |                    |                 |                   | 4,166.67      |              | 4,166.67     |                          | and Payment            |
| Niedicare - Taxable Wage  |                       |              |                    |                 |                   | 4,100.07      |              | 4,100.07     |                          |                        |
| Federal Withholding - Tax | xable wages           |              |                    |                 |                   | 4,100.07      |              | 4,100.07     |                          |                        |
|                           |                       |              |                    |                 |                   |               |              |              |                          |                        |
|                           |                       |              |                    |                 |                   |               |              |              |                          |                        |
|                           |                       |              |                    |                 |                   |               |              |              |                          |                        |
|                           |                       |              |                    |                 |                   |               |              |              |                          |                        |
|                           | Federa                |              | State              | ()              | Absence Plans     |               |              |              |                          |                        |
| Marital Status            | Single                | Single or    | Head of Household  | Description     |                   | Accrued       | Reduced      | Available    |                          |                        |
| Allowances                | 0                     |              | 0                  | Admin Persor    | nal Time Off Plan | 0             | 0            | 0            |                          |                        |
| Additional Withholding    | 1 0                   | i            | 0                  | Exempt Admi     | n Vacation Time O | ff O          | 0            | 0            |                          |                        |
|                           |                       |              |                    | Jury Duty Tim   | e Off Plan        | 0             | 0            | 0            |                          |                        |
|                           |                       |              |                    |                 |                   |               |              |              |                          |                        |
|                           | 04.00 ALC: 10.00      |              | Payment In         | formation       | -                 |               | -            |              |                          |                        |
| Bank                      | Account Nor           | no           |                    | Account N       | umbor             | LISD Amo      | unt Payment  | Amount       |                          |                        |
| Dank                      | Account Nat           |              |                    | 71000011111     | lumber            | OOD AIIO      | ана тауттена | Anodin       |                          |                        |
| (Check)                   | Account Nat           |              |                    | / looounit it   | lumber            | UOD AIIO      | 3            | ,004.62 USD  |                          |                        |
| (Check)                   | Account Na            |              |                    | 1000unt I       |                   | UUD AND       | 3            | ,004.62 USD  |                          |                        |

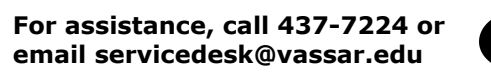

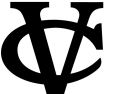